# やまがた新電力電力力見える化サービス

# 利用者マニュアル

### 【目次】

| [[ | ]次】  |                                     | 1 |
|----|------|-------------------------------------|---|
| 1  | はじと  | めに                                  | 2 |
|    | 1.1  | 動作環境                                | 2 |
|    | 1.2  | ご利用開始方法                             | 2 |
|    | 1.3  | パスワードを忘れてしまったら                      | 4 |
| 2  | 本サ   | ービスの操作方法                            | 5 |
|    | 2.1  | 弊社からのお知らせの表示や電気供給約款などのファイルをダウンロードする | 5 |
|    | 2.2  | 今日の電気のご使用量を表示する                     | 5 |
|    | 2.3  | ご指定日の電気のご使用量を表示する                   | 7 |
|    | 2.4  | 過去 12 ヶ月の最大需要電力を表示する                | 8 |
|    | 2.5  | 30 分間でいちばん電気を使用した日を検索する             | 9 |
|    | 2.6  | 30 分間の電力量が任意の値を超えた日を検索する 1          | 0 |
|    | 2.7  | 電気料金を表示する 1                         | 1 |
|    | 2.8  | 月毎の使用電力量のデータをダウンロードする1              | 2 |
|    | 2.9  | 請求書データをダウンロードする 1                   | 3 |
|    | 2.10 | アカウント設定の変更(パスワードを変更する) 1            | 5 |
|    | 2.11 | アカウント設定の変更(監視設定を変更する)1              | 6 |
|    | 2.12 | 売電量を表示する1                           | 8 |

#### 1 はじめに

本書は株式会社やまがた新電力の「電力見える化サービス」(以下、本サービス)の操作マニュアルです。本書は読者の方々が、本サービスのさまざまな機能をご利用できるようになることを目的に書かれています。

本書に掲載されている商品またはサービス等の名称は、各社の商標または登録商標です。

(各社の商標または登録商標)

- Internet Explorer、Microsoft Edge、Microsoft Excel は、米国 Microsoft Corporation の米国およびその他 の国における登録商標または商標です。
- Firefox は、Mozilla Foundation の米国およびその他の国における登録商標です。
- Google Chrome、Android は、Google Inc. の登録商標です。
- Opera は、Opera Software ASA の商標または登録商標です。
- Safariは、米国および他の国々で登録された Apple Inc.の商標です。
- Adobe、Adobe □ゴ、Reader、Acrobat は、Adobe Systems Incorporated (アドビシステムズ社)の登録商標 または商標です。
- iOS は、米国およびその他の国における Cisco 社の商標または登録商標です。

#### 1.1 動作環境

本サービスをご利用いただくためには、次の要件を満たす Web ブラウザが必要となります。

また、Web ブラウザの設定で javascript を無効にしている場合は有効にする必要があります(設定変更していなければ最初から有効になっています)。

- Microsoft Internet Explorer 9 以上
- Microsoft Edge
- Google Chrome 8 以上
- Mozilla Firefox 3.6 以上
- Opera 11 以上
- Apple Safari 5 以上

iOS、Androidの標準ブラウザ上でもご利用いただけます。

上記の要件を満たさない Web ブラウザの場合はグラフの表示ができません。その他、HTML5 や CSS3 に対応していない古い Web ブラウザの場合は一部画面のレイアウトが崩れて表示されることがあります。

#### 1.2 ご利用開始方法

本サービスのご利用を開始するには、Web ブラウザ上で次の URL にアクセスしてください。

[URL] <u>https://www.yamagata-ps.net</u>

URL にアクセスしていただくと、ログインページが表示されます。

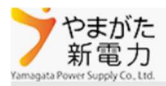

| お客様番号を使用して | こログインしてください |
|------------|-------------|
| ログイン名      |             |
| パスワード      |             |
|            |             |
|            | ログインしたままにする |
|            | ログイン        |
| パスワードを忘れた  | た場合         |

ログイン画面に入力するログイン名には【ログインの通知方法】によってご連絡致しました内容をご入力願います。 「ログインしたままにする」にチェックを入れると、ログインの状態をご利用の Web ブラウザに保存することができます。 「ログイン」をクリックすると、本サービスにログインすることができます。

ログイン名とパスワードのいずれかに間違いがある場合は、ログインに失敗したことを表すメッセージが表示されます。

| お客様番号を使用してログインしてください |                     |  |  |  |  |
|----------------------|---------------------|--|--|--|--|
| ・無効なログイン試行です。        |                     |  |  |  |  |
| ログイン名                | <b>ログイン名</b> A10001 |  |  |  |  |
| パスワード                |                     |  |  |  |  |
| □ ログインしたままにする        |                     |  |  |  |  |
| ログイン                 |                     |  |  |  |  |
| パスワードを忘れた場合          |                     |  |  |  |  |

この場合はご連絡致しましたログイン名とパスワードが正しいことをご確認の上、再度ご入力し直してください。

パスワードを忘れてしまった場合は、「パスワードを忘れた場合」のリンクをクリックしてください。すると、パスワードの再設定を行うための画面が表示されます。

### パスワードを忘れた場合

ログイン名を入力してください。

| ログイン名 |    |  |
|-------|----|--|
|       | 送信 |  |

ログイン名をご入力の上、「送信」ボタンをクリックしてください。

すると、パスワードを再設定するためのメールがご登録のメールアドレス宛に送信されます。

### パスワードリセットの確認

ご登録アドレスに送信されたメールを確認してパスワードをリセットしてください。

メールに記載された URL に Web ブラウザからアクセスしていただくと、パスワードを再設定する画面をご利用いただけます。

### パスワードのリセット

新しいパスワードを入力してください。

| ログイン名          |          |
|----------------|----------|
| パスワード          |          |
| パスワードの確認入<br>力 |          |
|                | パスワードの変更 |

パスワードのリセットの画面では、ログイン名と新しいパスワードをご入力の上、「パスワードの変更」ボタンをクリックしてください。 パスワードの再設定が完了したら、「ここをクリックしてログイン」から、ログイン画面を開いて再度新しいパスワードでログインを行っ てください。

## パスワードのリセットの確認

パスワードがリセットされました。ここをクリックしてログインしてください。

#### 2 本サービスの操作方法

以下では、本サービスの基本的な操作について説明致します。 本サービスにログインしていただくと、画面上部にメニューが表示されます。

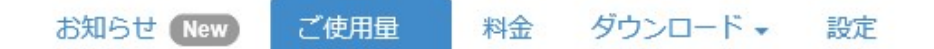

▼が表示されているメニューには、サブメニューが存在します。サブメニューの表示は、▼が表示されているメニューをクリックことで 行えます。メニューをクリックしていただくことで、対象の機能をご利用いただくことができます。

#### 2.1 弊社からのお知らせの表示や電気供給約款などのファイルをダウンロードする

弊社からお客様にお知らせする内容の表示や、電気供給約款などのファイルをダウンロードしたい場合は、「お知らせ」のメニューから行えます。

お知らせ

| 2016年8月3日 12:24 | ここにお知らせが表示されます                                                          |
|-----------------|-------------------------------------------------------------------------|
| 2016年8月3日 12:57 | 詳細な情報を持つお知らせのタイトルです                                                     |
|                 | お知らせ表示では、タイトルの下に詳細な情報を表示するフィールドを設けています。注釈を加えたい場合は説明文を入力するよう<br>にしてください。 |
| 2016年8月3日 12:57 | ファイルリンク                                                                 |

お知らせや約款等のリンクをクリックすることで、より詳細な情報やファイルのダウンロードなどを行うことができます。

#### 2.2 今日の電気のご使用量を表示する

今日の電気のご使用量の表示は、「ご使用量」のメニューの「本日」のサブメニューから行えます。

本日のご使用量を表示する画面では、ご覧になりたいご使用場所と、本日のご使用量と比較したい対象の日を選択してください。

ご使用場所
臨時電灯2(契約電流毎基本料金・電力量料金):低圧需要家16 ▼
比較対象日
2016/08/02

ご選択いただいた比較対象日と本日のご使用量がグラフと表形式で表示されます。

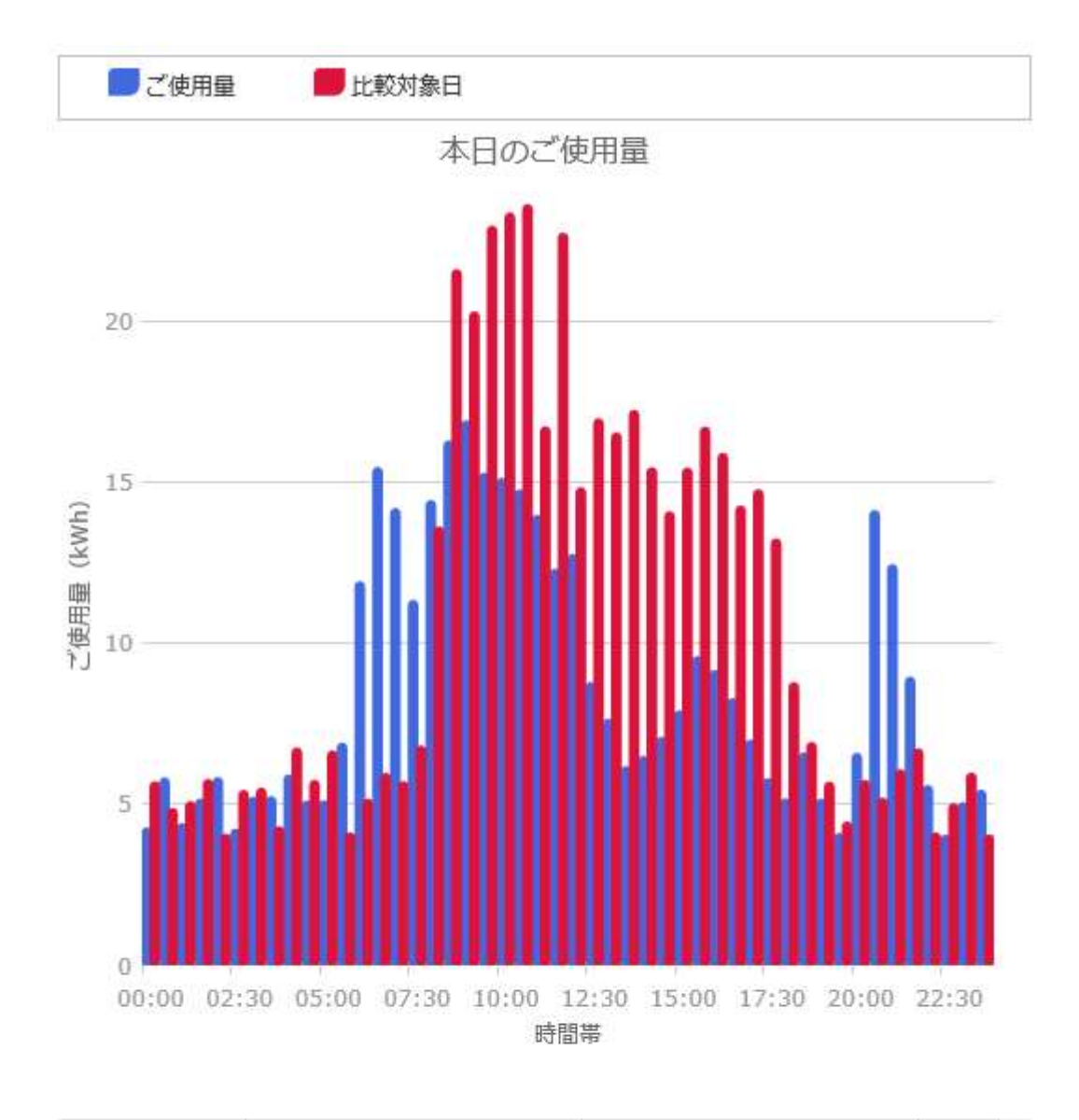

| 時間帯   | ご使用量(kWh) | 比較対象日(kWh) | ~ |
|-------|-----------|------------|---|
| 合計    | 414       | 505.65     |   |
| 00:00 | 4.25      | 5.68       |   |
| 00:30 | 5.8       | 4.85       |   |

電気のご使用量は、スマートメーター未設置の場合、または通信状況等によってはデータの一部または全部が表示されないこと がありますことを予めご了承願います。

電力量の値は、グラフの下に表示される表、またはグラフ上にマウスカーソルを移動させていただくことで確認することができます。

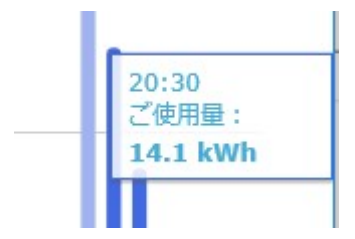

本日のご使用量を表示する画面は、開いたままにしていると3分おきに自動でデータが更新されます。

#### 2.3 ご指定日の電気のご使用量を表示する

過去の電気ご使用量の閲覧など、特定の日の電気ご使用量をご覧になりたい場合は、「ご使用量」のメニューの「時間帯毎」 「日毎」「月毎」「【請求年月毎】」のサブメニューから行えます。

サブメニューの選択はご覧になりたい表示単位に合わせてご選択ください。

利用方法は今日の電気ご使用量を表示する場合と同様に、ご覧になりたいご使用場所と表示したい日付等を選択することで行います。

| ご使用場所                          |   |
|--------------------------------|---|
| 臨時電灯2(契約電流毎基本料金・電力量料金):低圧需要家16 | • |
| 表示年月                           |   |
| 2016年8月                        | ~ |

ご選択いただいた条件のご使用量が表示されます。

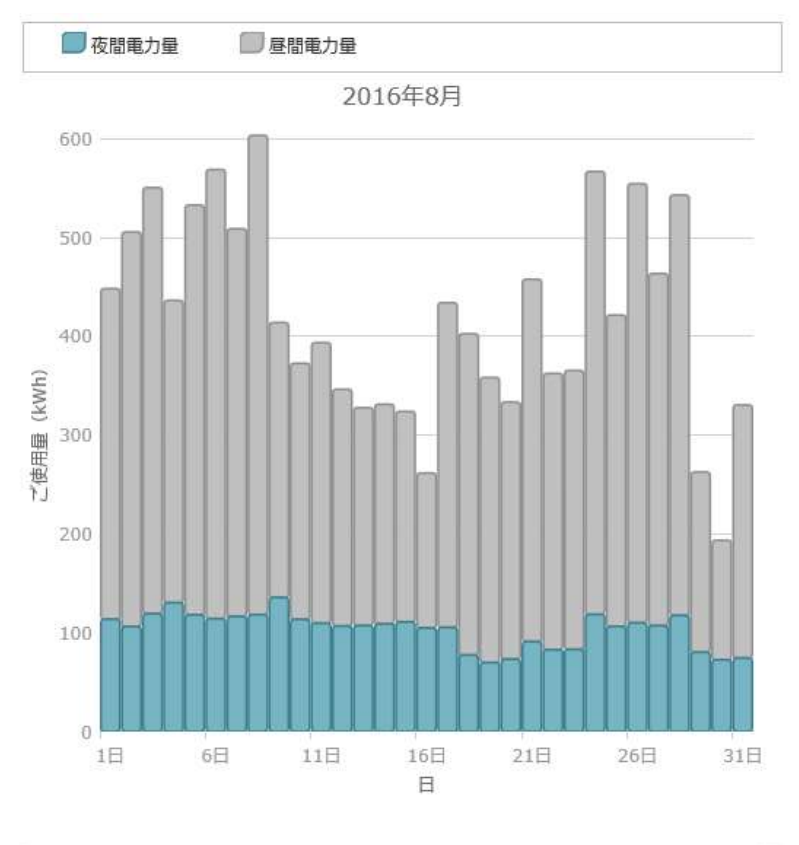

| 日  | ご使用量 (kWh) | 昼間電力量(kWh) | 夜間電力量(kWh) | ~ |
|----|------------|------------|------------|---|
| 合計 | 12,977.13  | 9,771.02   | 3,206.11   |   |
| 1日 | 448.3      | 334.58     | 113.72     |   |
| 20 | ENE CE     | 200.00     | 400.00     | 1 |

「日毎」「月毎」の表示では、昼間電力量と夜間電力量が表示されますが、昼間電力量は毎日8時~22時までの使用電力 量を、夜間電力量は毎日0時~8時、22時~24時までの使用電力量を表します。時間帯別の料金プランをご契約の場合の 料金算定上の昼間時間帯・夜間時間帯とは異なりますことを、予めご了承願います。

#### 2.4 過去 12ヶ月の最大需要電力を表示する

過去 12 ヶ月の最大需要電力とご契約電力をご覧になりたい場合は、「ご使用量」のメニューの「最大需要電力」から行えます。

本機能は高圧または特別高圧の電圧種別でご契約のご使用場所と、低圧の基本料金がご契約電力を元にする場合にご契約電力が実量制のご使用場所の場合にご利用いただけます。その他のご使用場所の場合、データは表示されません。

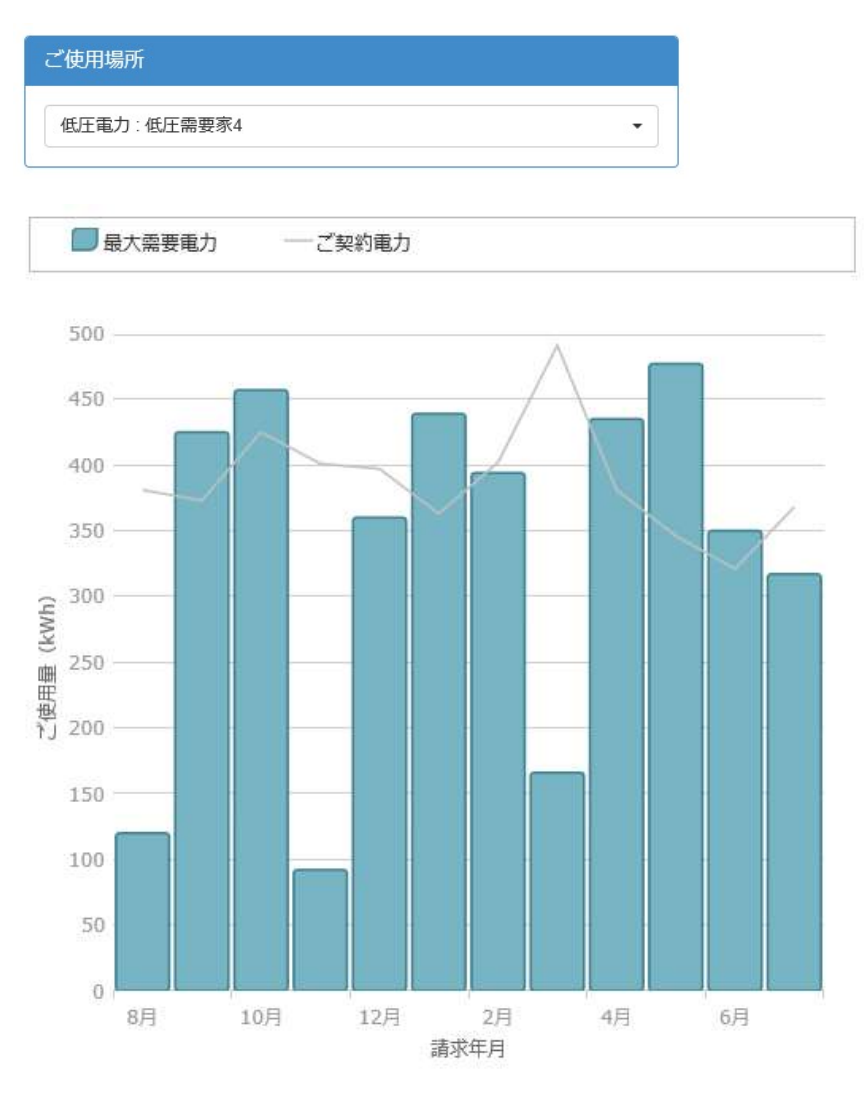

| 請求月 | 最大需要電力 (kW) | ご契約電力(kW) | ~ |
|-----|-------------|-----------|---|
| 合計  | 4,032       | 4,649     |   |
| 8月  | 120         | 381       |   |
| ٥Ħ  | 405         | 979       |   |

#### 2.5 30 分間でいちばん電気を使用した日を検索する

「ご使用量」の「検索(最大電力量発生日)」のメニューでは、お選びいただいた期間内の30分間でいちばん電気を使用した 日を検索することができます。

ご使用場所と検索期間をご選択いただくと、いちばん電気を使用した日が検索され、最大電力量発生日にその日付が表示されます。30 分間に電力量をいちばん使用した日が複数ある場合は、最大電力量発生日の欄で複数の日付から表示したい日を 選択できます。

| ご使用場所       |      |            |   |
|-------------|------|------------|---|
| 低圧高負荷:低圧需   | 雲家13 |            | • |
| 検索期間        |      |            |   |
| 2016/08/01  | ~    | 2016/08/09 |   |
| 最大電力量発生日    |      |            |   |
| 2016年8月5日(金 | )    |            | V |

最大電力量発生日をお選びいただくことで、その日の使用電力量を表示することができます。

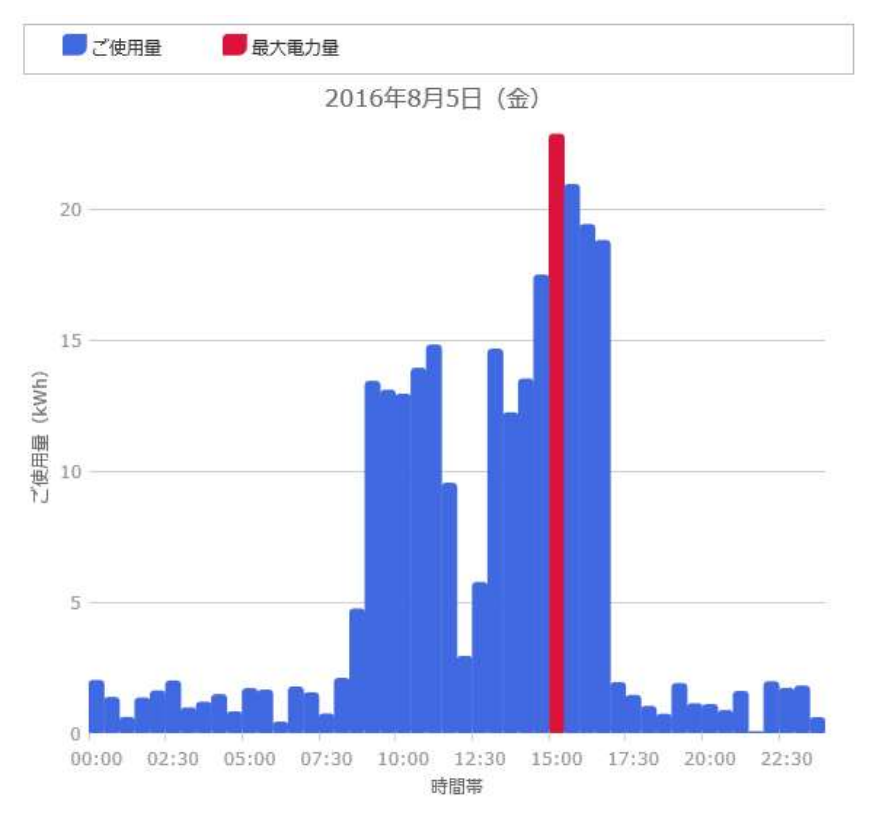

| 時間帯   | ご使用量(kWh) | ^ |
|-------|-----------|---|
| 合計    | 271.14    |   |
| 00:00 | 1.99      |   |
|       |           |   |

「ご使用量」の「検索(基準電力量超過日)」のメニューでは、お選びいただいた期間内の 30 分間で入力した基準電力量を 上回る電気を使用した日を検索することができます。

ご使用場所と検索期間、検索の基準となる電力量の値を選択、及び入力いただくと、30分間で基準となる電力量を超えて 電気を使用した日が検索され、超過発生日にその日付が表示されます。基準電力量を超過して電気が使用された日が複数あ る場合は、超過発生日の欄で複数の日付から表示したい日を選択できます。

| ご使用場所        |                       |   |
|--------------|-----------------------|---|
| 臨時電灯2(契約電泳   | 流毎基本料金・電力量料金):低圧需要家16 | • |
|              |                       |   |
| 検索期間         |                       |   |
| 2016/08/01   | ~ 2016/08/09          |   |
| 基準電力量(kWh)   |                       |   |
| 30           |                       |   |
| 超過発生日        |                       |   |
| 2016年8月6日(土) |                       |   |

最大電力量発生日をお選びいただくことで、その日の使用電力量を表示することができます。

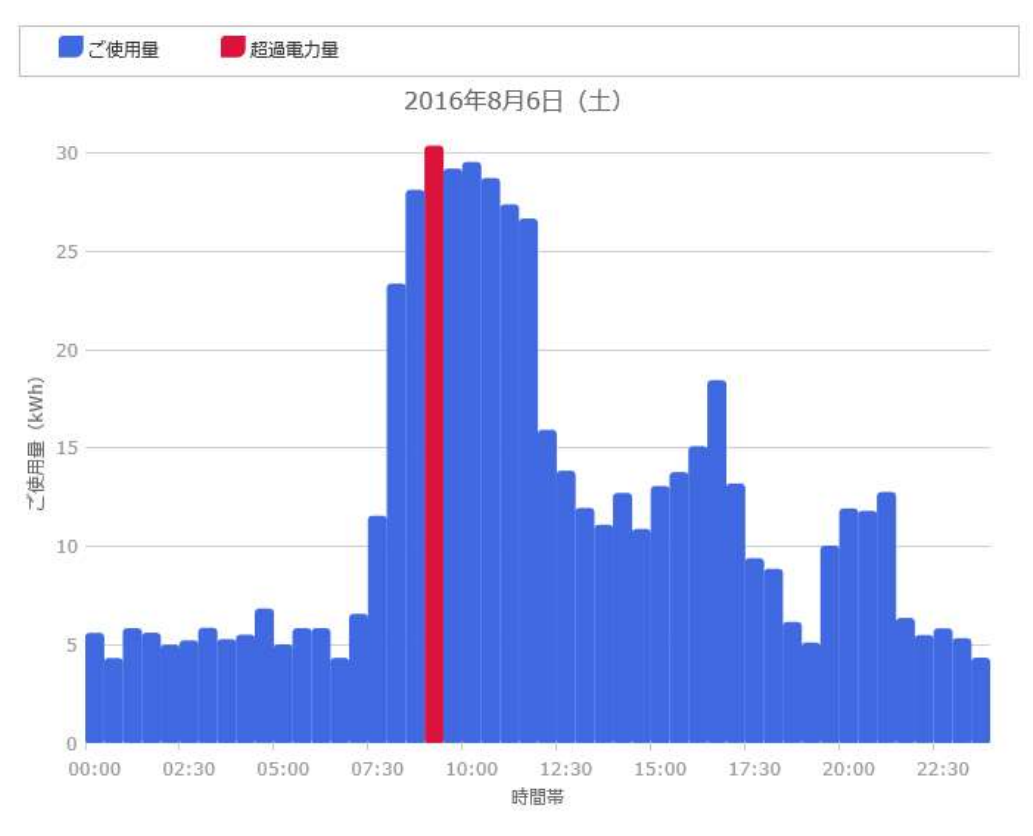

| 時間帯   | ご使用量(kWh) | ^ |
|-------|-----------|---|
| 合計    | 568.83    |   |
| 00:00 | 5.55      |   |

#### 2.7 電気料金を表示する

今までの電気料金は、「料金」のメニューから行えます。

また、「料金」のメニューは売電がある時はさらに「買電」と「売電」のサブメニューが選択できます。

利用方法は今日の電気ご使用量を表示する場合と同様に、ご覧になりたいご使用場所と表示したい年を選択することで行い

ます。

| ご使用場所       |   |
|-------------|---|
| 低圧電力:低圧需要家4 | • |
| 表示年         |   |
|             |   |

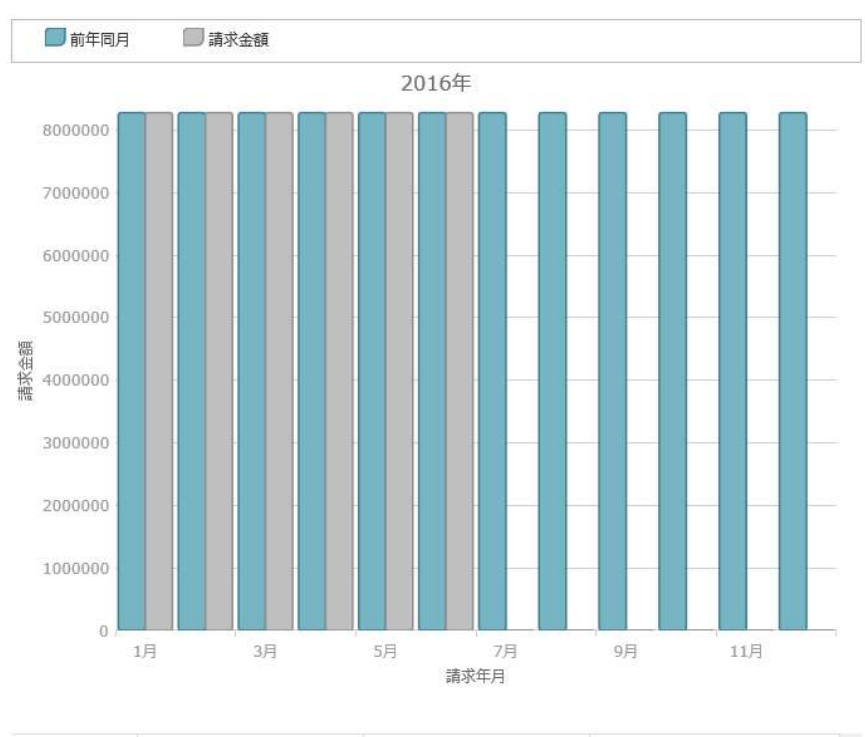

画面上にはご指定いただいた年と、その年から見て前年同月の料金が表示されます。

| 前年請求金額(円)  | 請求金額(円)    | 請求月 |
|------------|------------|-----|
| 99,354,804 | 49,677,402 | 合計  |
| 8,279,567  | 8,279,567  | 1月  |

#### 2.8 月毎の使用電力量のデータをダウンロードする

「ダウンロード」メニューの「月間使用量」のサブメニューから、電気ご使用量のデータをダウンロードすることができます。

1ヶ月間に使用された電力量のデータをダウンロードしたい場合は、「月間使用電力量ファイル」から、対象のご使用場所と年月 をお選びいただき、「ダウンロード」ボタンをクリックしてください。

| 月間使用電力量ファ | イル     |   |
|-----------|--------|---|
| 低圧高負荷:低圧調 | 需要家13  | • |
| 2016年8月 🗸 | ダウンロード |   |

通信状況などによって、ファイルがダウンロードされるまでに少し時間を要する場合がございますので、ダウンロードを押してからしば らくお待ちください。

ファイルをダウンロードして保存する方法はご利用の Web ブラウザによって異なります。Internet Explorer11 の場合は以下の ようにファイルを保存する場所などを選択するダイアログが表示されます(保存ボタンをクリックするか、▼ボタンから名前を付けて保 存などで保存先を選んでダウンロードすることができます)。

| 201608_月間 | 間使用電力量(低圧需要 | [家13).xls (3 | 2.5 KB) | localhost $^{\times}$ |
|-----------|-------------|--------------|---------|-----------------------|
|           | ファイルを開く(O)  | 保存(S)        | -       | キャンセル(C)              |

ファイルを閲覧するためには、Microsoft Excel 形式のファイルを開くことができるアプリケーションが必要となります。

同様に、ご使用場所毎に月間の使用電力量を集計したファイルをダウンロードしたい場合は、「電力使用量内訳集計ファイル」 から、対象の年月をお選びいただき、「ダウンロード」ボタンをクリックしてください。

| 電力使用量内訳集計 | ファイル   |  |
|-----------|--------|--|
| 2016年8月 🔽 | ダウンロード |  |

ダウンロードボタンをクリックしてからしばらくお待ちいただくと、Microsoft Excel 形式のファイルがダウンロードできます。

#### 2.9 請求書データをダウンロードする

請求書データをダウンロードしたい場合は、「ダウンロード」メニューの「請求書等」のサブメニューをクリックしてください。 すると、対象の年月毎にまとめてファイルをダウンロードするための画面が表示されます。

| お知らせ ご使用量 → 料金       | ダウンロード 設定                |  |
|----------------------|--------------------------|--|
| 最新の請求書等              |                          |  |
| 2016年10月分            | ファイルの一覧を開く               |  |
| 過去の請求書等              |                          |  |
| 2016年10月分            | ファイルの一覧を開く               |  |
|                      |                          |  |
| 2016年9月分             | ファイルの一覧を開く               |  |
| 2016年9月分<br>2016年8月分 | ファイルの一覧を開く<br>ファイルの一覧を開く |  |

すべてのファイル

#### ファイルの一覧を開く

○○年××月分のリンクをクリックしていただくと、対象の年月分のファイルを zip 形式でまとめてダウンロードすることができます。 通信状況やファイルの数によってはダウンロードが開始されるようになるまでに時間を要することがあります。

すぐにダウンロードが開始されない場合は、ダウンロードのリンクをクリックした後、しばらくお待ちください。

「ファイルの一覧を開く」のリンクをクリックすると、zip 形式でまとめてダウンロードされるファイルの一覧を見ることができる画面が表示されます。

| ファイルの種類 | ファイル名                       |
|---------|-----------------------------|
| ファイルの種類 | ファイル名                       |
| 請求書     | 201610_J00006_Seikyusho.pdf |
| 請求書     | 201611_J00005_Seikyusho.pdf |
| 請求書     | 201610_J00004_Seikyusho.pdf |

ファイル名のリンクをクリックすると、個別にファイルをダウンロードすることができます。

一覧の上に表示される入力欄にファイルの種類、ファイル名の検索語句を入力すると、一覧に表示されるファイルを入力したキ ーワードで絞り込むことができます。

| 2016年10月分 |       |  |
|-----------|-------|--|
| ファイルの種類   | ファイル名 |  |

#### 2.10 アカウント設定の変更 (パスワードを変更する)

パスワードを変更したい場合は、「設定」メニューをクリックしてください。アカウント設定の変更画面が表示されますので、「パスワ ードの変更」リンクをクリックしてください。

| アカウント語 | 定の変更       |
|--------|------------|
| 監視設定:  | [設定変更]     |
| パスワード: | [パスワードの変更] |
|        | トップページに戻る  |

現在のパスワードと、新しいパスワードをご入力いただき、「パスワードの変更」ボタンをクリックしていただくとパスワードの変更を行うことができます。

パスワードの変更

パスワードの変更

| 現在のパスワード          |          | ] |
|-------------------|----------|---|
| 新しいパスワード          |          | Ĵ |
| 新しいパスワードの<br>確認入力 |          | ] |
|                   | パスワードの変更 |   |

前のページに戻る

パスワードを忘れてしまった場合は、ログイン画面の「パスワードを忘れた場合」から、パスワードの再設定の手続きを行ってください。

#### 2.11 アカウント設定の変更(監視設定を変更する)

電気使用量の監視を行う際の閾値となる監視電力量や、警報メールの送信先などの設定を行いたい場合は、「設定」メニュー をクリックしてください。アカウント設定の変更画面が表示されますので、監視設定の「設定変更」リンクをクリックしてください。

### アカウント設定の変更

監視設定: [設定変更]

パスワード: [パスワードの変更]

トップページに戻る

監視設定画面では、ご使用場所毎の電気使用量の監視基準となる電力量の変更、監視電力量を超過した場合のメール通知の有無、通知先のメールアドレスなどを設定することができます。

### 監視設定

| メール通知      | ☑ 監視ラインを超えたことをメーノ                | しで通知する      |  |
|------------|----------------------------------|-------------|--|
| メール通知方法    | ☑ 前回の30分から引き続いて監視ラインを超過した時は通知しない |             |  |
| 通知メールの文言   | ☑ 通知メールに記載される電力量(                | こkW換算値を併記する |  |
| 通知先アドレス    | XXX.XXX@XXX.XX.XX                |             |  |
|            | カンマ(,)区切りで複数入力できます。              |             |  |
| 監視電力量(kWh) | ご使用場所毎の監視電力量をkWhて                | で入力してください。  |  |
|            | 各共安则初始                           | 1           |  |
|            | 貝何华川尖約                           |             |  |

録ください。

監視電力量をご登録いただいたご使用場所の本日の使用電力量を表示すると、グラフ上に監視ラインが表示されるようになり

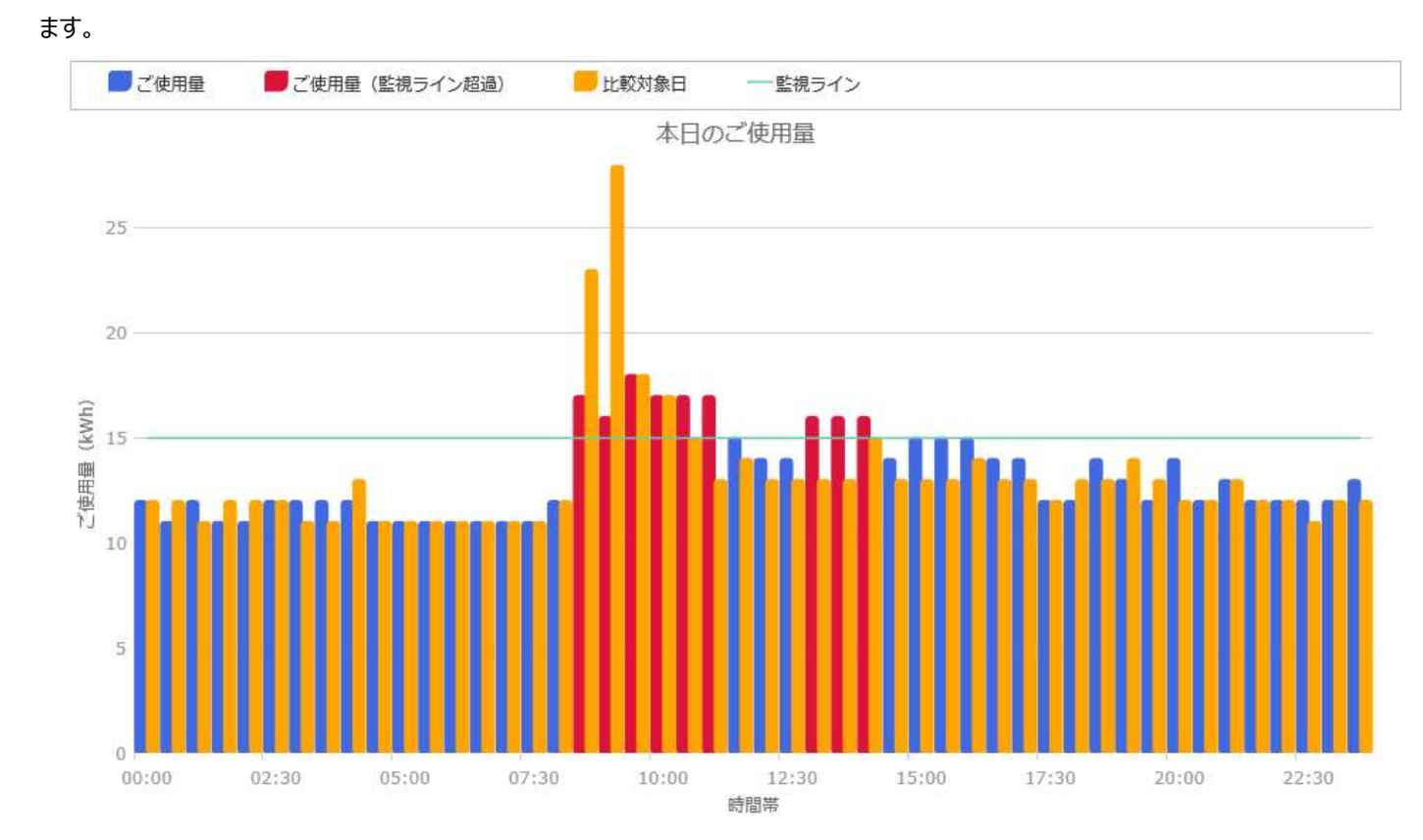

#### 2.12 売電量を表示する

売電量の表示は、「売電量」のメニューから行えます。

売電量のメニューには、「時間帯毎」「日毎」「月毎」「請求年月毎」のサブメニューがあり、それぞれの単位で売電量を表示できます。

発電場所と表示したい日付や年月等を選ぶと売電量が表示されます。

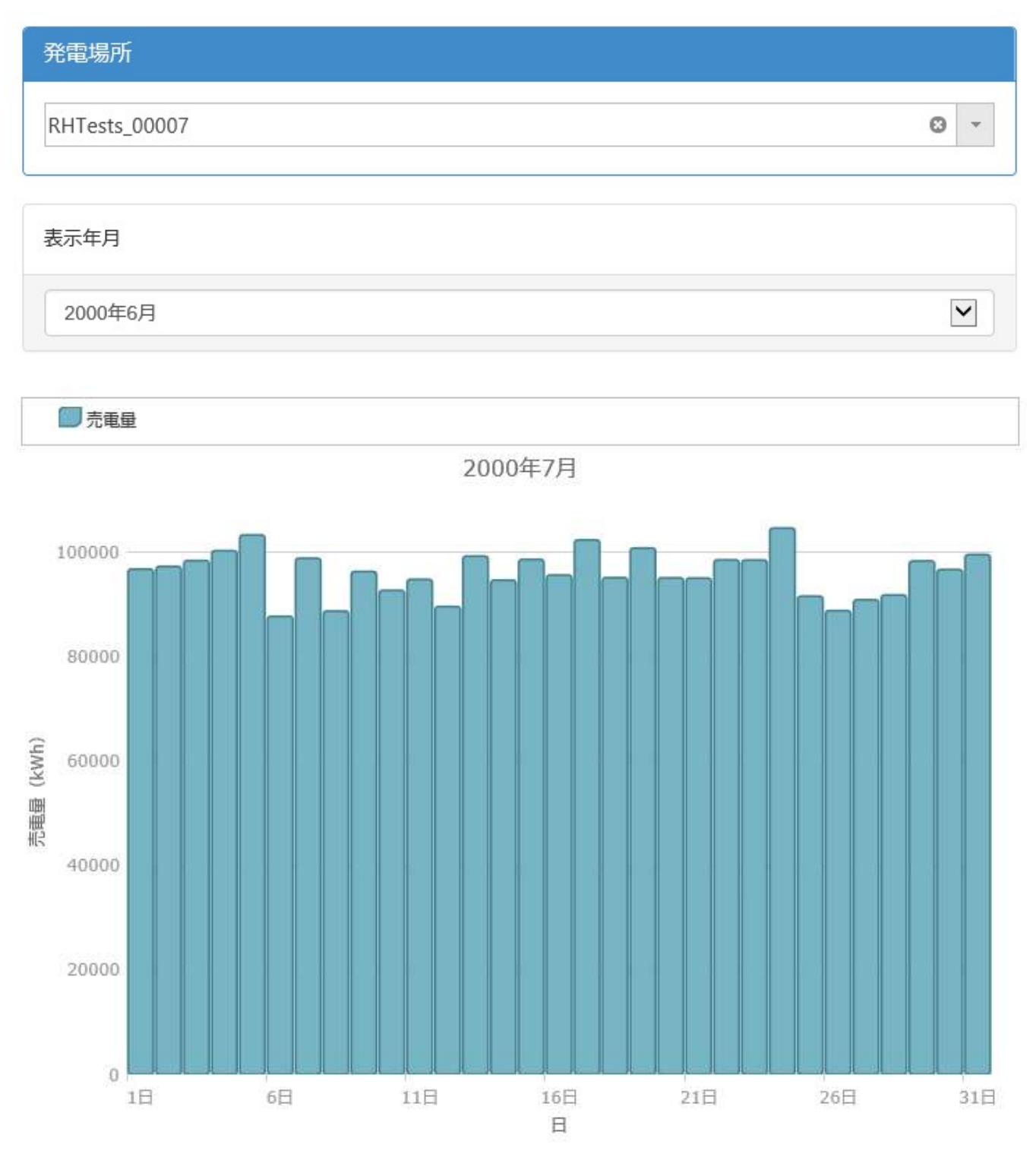

売電量の情報は一般送配電事業者から毎月の検針日毎に提供される買取数量が表示されます。リアルタイムでのデータ収 集は行っておりませんので、一般送配電事業者の検針が行われていない期間についてはデータは表示されません。